## UNITED STATES BANKRUPTCY COURT DISTRICT OF CONNECTICUT

## Amending a Proof of Claim and a Creditor Name/Address

**NOTE**: Transfers of a proof of claim to a new entity must follow the transfer of claim procedure and use the transfer of claim ECF event. The transfer of claim event is found under the "Claims Actions" menu under the "Bankruptcy" tab. Do <u>NOT</u> use the events and steps below to enter a transfer of claim. These steps below are to amend or correct claim amounts, type, and creditor address.

If you have already filed a proof of claim in a bankruptcy case, and now need to amend that claim or correct information on the claim, or update the address of the creditor, then follow these instructions.

If you are updating the creditor address, you must file the PDF file of an amended Proof of Claim. You may not simply change the computer data. A PDF file must be uploaded.

Have ready the case number in this format: ## - ##### (i.e. 22-50001), and the claim number. Your claim number should be in this format: 10-1 or 3-1. During these steps, you will only use the number before the hyphen.

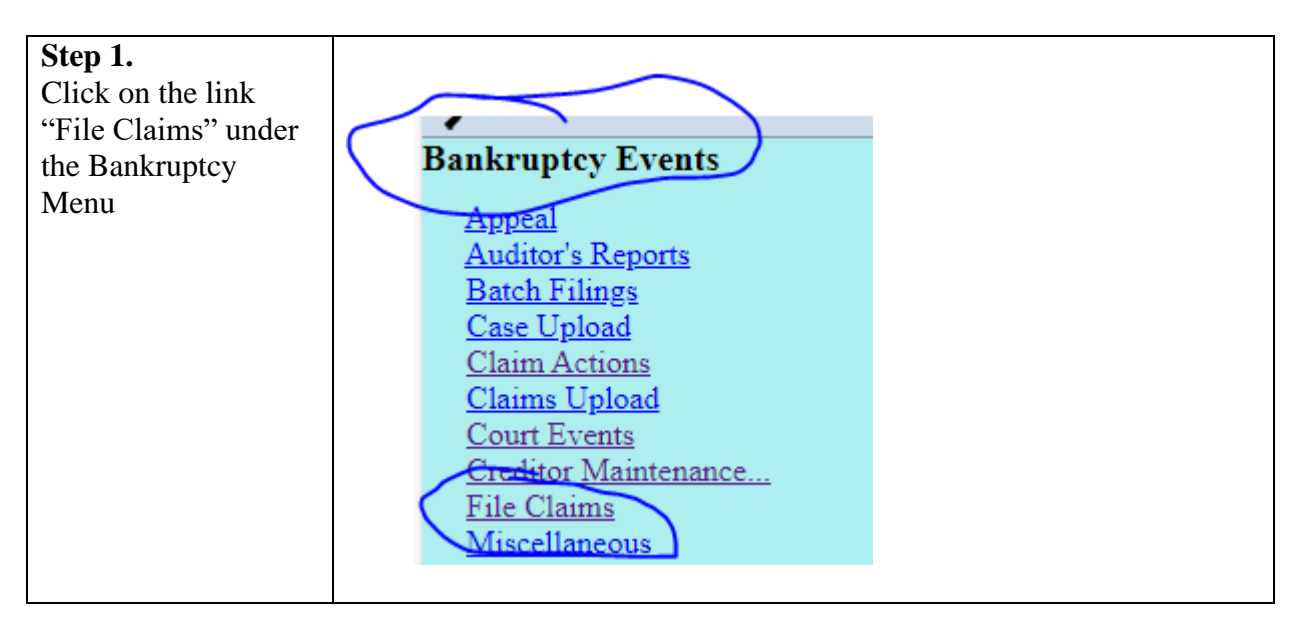

| Step 2.<br>Type in your case<br>number in this<br>format:<br>## - #####<br>(i.e. 22-50001),<br>then click on<br>"Find Case".<br>Then click "Next"                                                                       | Search for Creditor<br>Case Number<br>Name of creditor<br>Type of creditor<br>Next<br>Clear<br>Creditor<br>Administrative<br>20 Largest Unsecured Crea                                                                                                    |
|----------------------------------------------------------------------------------------------------|----------------------------------------------------------------------------------------------------|
| Step 3.<br>If you are updating<br>the address of the<br>creditor notice<br>address, you must<br>first do that before<br>amending the claim<br>itself.<br>Note, there is no<br>need to select an<br>entity from the drop | Select a Creditor for Claim<br>The creditor's name and address must match the name and noticing address prov<br>If there are no creditors or the creditor's name or noticing address as listed on the<br>and enter the creditor's name and noticing address as provided on the Proof of Cla<br>Case 22-50001: James T. Kirk |
| down. Simply click<br>on "Edit Creditor"<br>If you are not<br>updating the creditor<br>address, then skip to<br><b>Step 9</b> to amend the<br>claim data and<br>upload the amended<br>claim PDF.                        | (select a creditor)     Add Creditor   Edit Creditor     Add Common Creditor     Next   Clear                                                                                                    |

| Step 4.<br>Type in the correct<br>case number, then<br>make sure the radio<br>button is on "Edit a<br>creditor".<br>Then click Next. | CMARCE Bankruptcy Adversary Quei                                                                                                    |
|----------------------------------------------------------------------------------------------------|----------------------------------------------------------------------------------------------------|
| Step 5.<br>Select the entity from<br>the dropdown that's<br>address will be<br>updated.<br>Click Next.                               | Case number 22 control James T. Kirk<br>Edit Creditor This is a test 123 Place Street Anywhere, CT 06031 - 56995<br>Add new creditor<br>Add common creditor(s)<br>Next Clear |

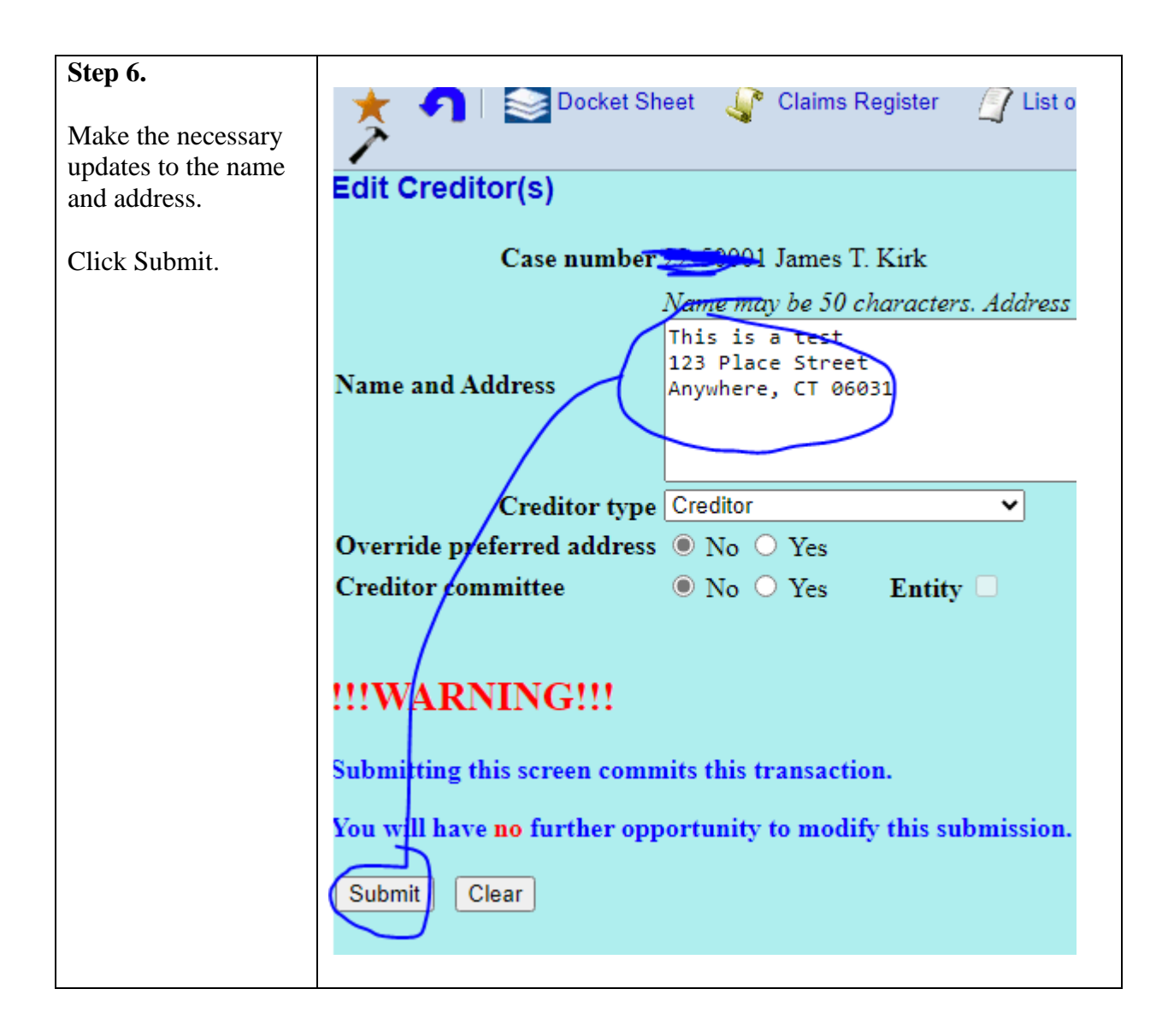

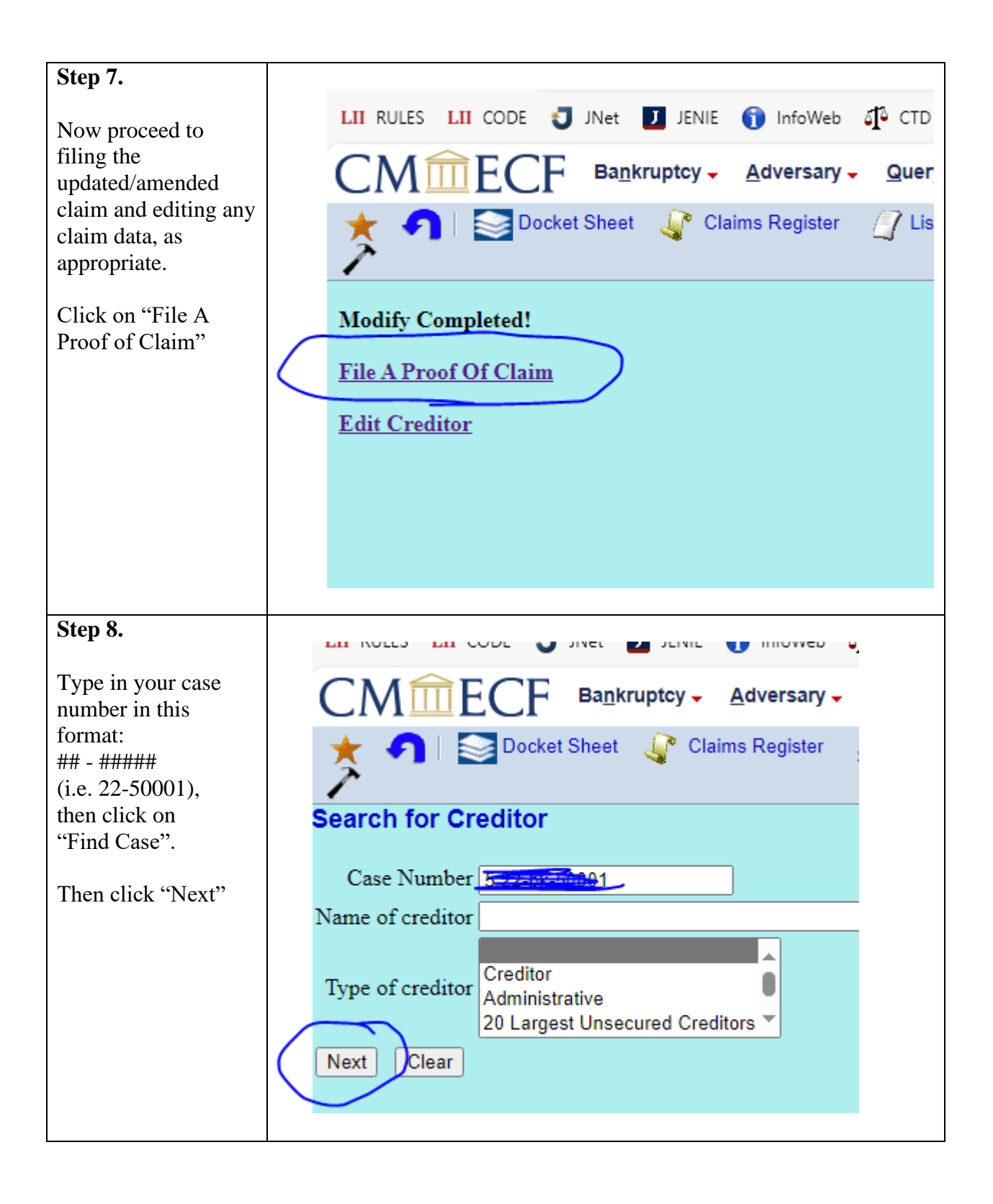

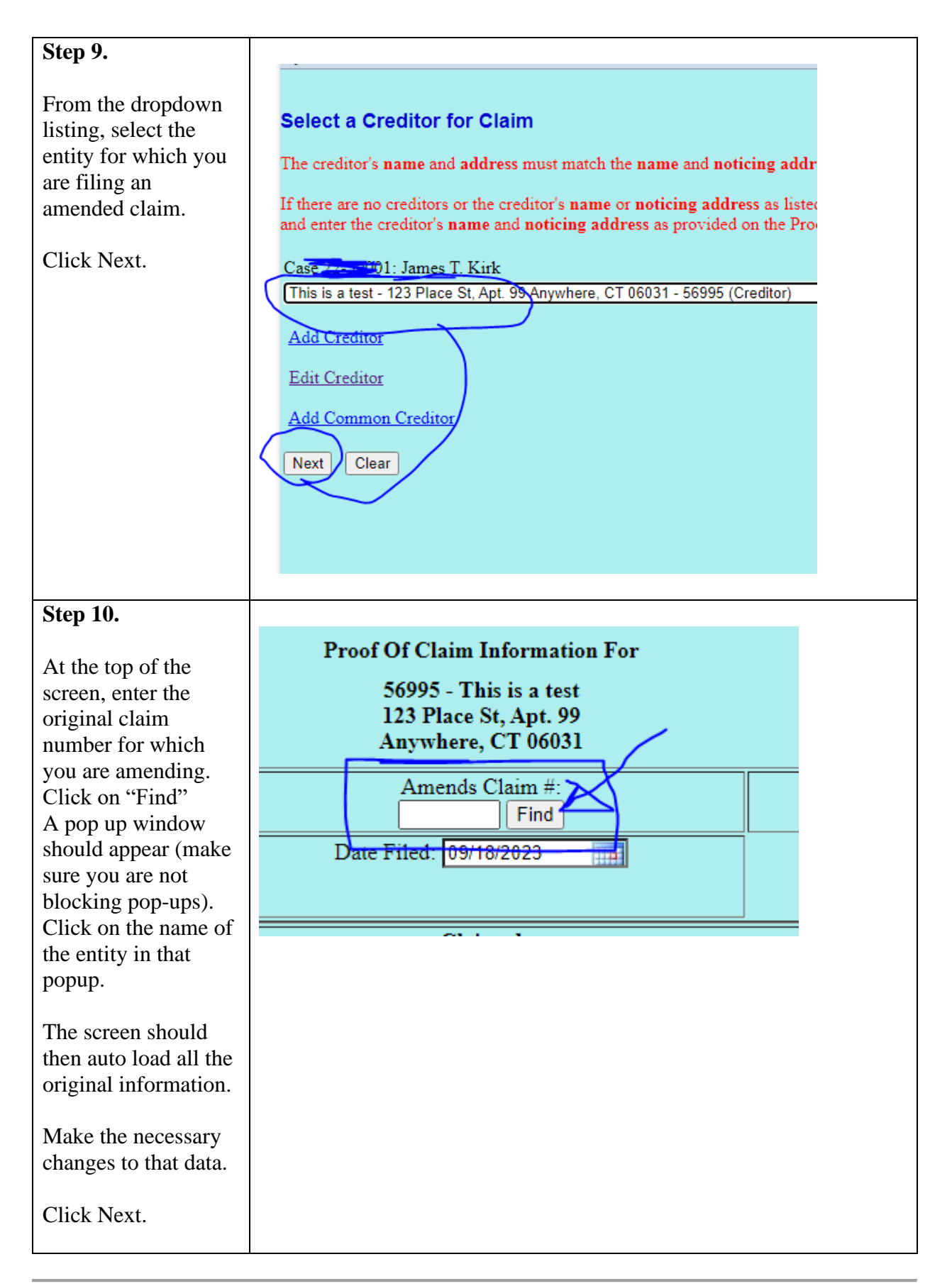

| Step 11.                                                                                        |                                                                                                    |
|-------------------------------------------------------------------------------------------------|----------------------------------------------------------------------------------------------------|
| Upload the pdf file<br>of the Amended<br>Claim.                                                 | Case 22-50001                                                                                                    |
| Click Next.<br>Then click Next<br>again to confirm.<br>You should reach a<br>confirmation page. | Filename         Choose File       Sample Test Document.pdf         Attachments to Document:       Image: No image: Sample Test Document Test Document:         No       Yes         Next       Clear |

| <b>X</b> Z (1 1 1            |                           |          |            |                        |   |  |  |
|------------------------------|---------------------------|----------|------------|------------------------|---|--|--|
| You may then head            |                           |          |            |                        |   |  |  |
| to the Claims                |                           |          |            |                        |   |  |  |
| Register to verify           |                           |          |            |                        |   |  |  |
| your amendment               |                           |          |            |                        |   |  |  |
| uploaded correctly to        |                           |          |            |                        |   |  |  |
| the claims register          |                           |          |            |                        |   |  |  |
| (click on Query,             |                           |          |            |                        |   |  |  |
| enter the case               |                           |          |            |                        |   |  |  |
| abooso "Claims               | Amount claimed: \$1000.00 |          |            |                        |   |  |  |
| Register" from the           | History:                  |          |            |                        |   |  |  |
| menu                         | Dotails                   | •        | 1.1        | 01/10/2023 Claim #1 fi |   |  |  |
|                              | Details                   | -        | 1-1        |                        |   |  |  |
| The original claim           | Details                   |          | <u>1-2</u> | 09/18/2023 Amended     |   |  |  |
| number should                | <u>Details</u>            | 3        | <u>1-3</u> | 09/18/2023 Amended     | ( |  |  |
| remain the same but          | Description:              |          |            |                        |   |  |  |
| the amendment will           | Remarks                   | Remarks: |            |                        |   |  |  |
| be followed by a             | rtomanto.                 |          |            |                        |   |  |  |
| number indicating            |                           |          |            |                        |   |  |  |
| the amendment                |                           |          |            |                        |   |  |  |
| number.                      |                           |          |            |                        |   |  |  |
|                              |                           |          |            |                        |   |  |  |
| For example, claim           |                           |          |            |                        |   |  |  |
| 10 has an initial            |                           |          |            |                        |   |  |  |
| claim number of              |                           |          |            |                        |   |  |  |
| 10-1.<br>The first amondment |                           |          |            |                        |   |  |  |
| will be 10.2                 |                           |          |            |                        |   |  |  |
| the next amendment           |                           |          |            |                        |   |  |  |
| will be $10-3$ and so        |                           |          |            |                        |   |  |  |
| on                           |                           |          |            |                        |   |  |  |
| 011.                         |                           |          |            |                        |   |  |  |